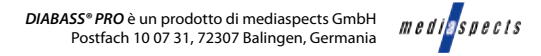

## Primi passi con DIABASS® PRO

Avviare **DIABASS® PRO** cliccando sul simbolo del desktop

del desktop

automaticamente all'avvio e può essere richiamato in qualsiasi momento tramite il pulsante "AMMINISTRAZIONE" (2).

Aprire un **paziente esistente** facendo doppio clic sull'elenco dei pazienti o creare un nuovo paziente utilizzando il pulsante corrispondente.

Si apre quindi l'area di valutazione, che visualizza gli ultimi 90 giorni con i valori registrati. Quest'ultima può essere richiamata in qualsiasi momento tramite il pulsante "ANALISI" **Q**.

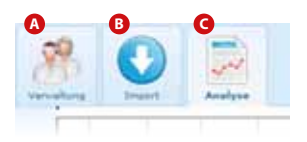

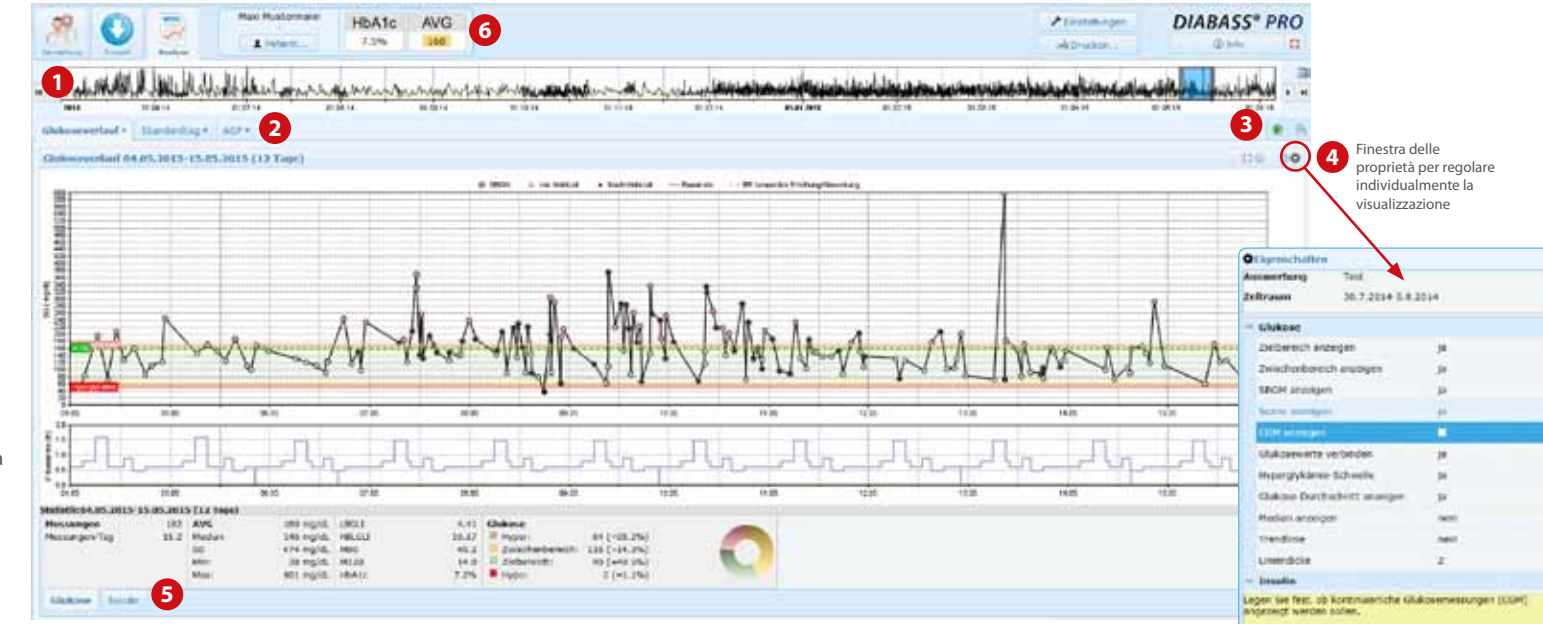

**Per leggere i dati da uno strumento di misura**, cliccare sul pulsante IMPORTAZIONE <sup>(3)</sup>, selezionare il dispositivo desiderato dall'elenco facendo doppio clic su di esso e seguire le istruzioni per il trasferimento dati.

Molti dispositivi vengono rilevati automaticamente quando sono collegati al PC.

- 1 Il periodo di valutazione desiderato può essere comodamente limitato utilizzando la comoda barra di selezione
- 2 Passare da una valutazione all'altra tramite Linguette
- 3 Il simbolo 🛞 può essere utilizzato per aprire una nuova scheda
- 4 Usare il simbolo 💿 per aprire una finestra delle proprietà per personalizzare la visualizzazione
- 5 Le statistiche sono anche disposte in linguette chiaramente disposte
- 6 Sempre in vista: il valore medio della glicemia e il valore HbA1c calcolato degli ultimi 90 giorni

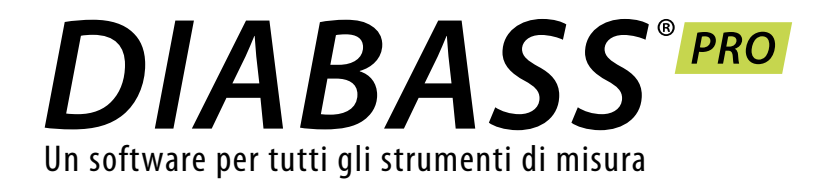

# **QUICK GUIDE** Primi passi

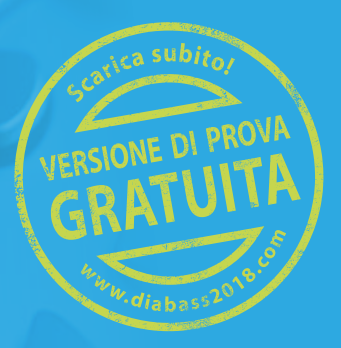

# **Configurazione iniziale su PC**

La configurazione di DIABASS® PRO è assolutamente semplice e rapida. Non è richiesta alcuna conoscenza particolare del PC.

Avviare facendo doppio clic sul file diabass6.exe ricevuto su CD o tramite download. DIABASS® PRO si installerà quindi in modo completamente automatico, configura un simbolo sul desktop e si avvia.

| Othesprakies                                                                                                    | Verrà            |
|----------------------------------------------------------------------------------------------------|------------------|
| Keine Lizenz gefunden                                                                                                    | il soft          |
| La konnte kenne gut ge Lutenz für dieses Produkt gefunden wenten.<br>Ditte geten Sie einen Litentikey ein oder welten Sie eine Litentidiete aus. | valido           |
|                                                                                                    | Selezi           |
|                                                                                                    | (ester           |
|                                                                                                    | ricevu<br>e/o.du |
|                                                                                                    | confe            |
|                                                                                                    |                  |
| Lizenzitiker Reiter   Persetits Degaler 🗮 Bereiter                                                                                               |                  |
|                                                                                                    |                  |
|                                                                                                    |                  |

a quindi richiesto di attivare tware con un file di licenza

zionare qui il file di licenza nsione \*.kev) che avete uto insieme al software lurante il download e poi ermare con OK.

| _ |
|---|
|---|

#### Se si desidera utilizzare DIABASS® PRO nella rete, è necessario configurare una directory di database utilizzabile da tutte le postazioni di lavoro. Anche in questo caso, la configurazione è in gran parte automatica.

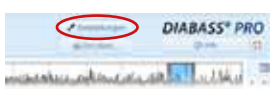

Cliccare in DIABASS® PRO sul

pulsante IMPOSTAZIONI

-0-

|   | 0 |   |
|---|---|---|
| - | Č | > |
|   |   | 0 |

territri bashkanna bashka bal di dasharan The second second secon Commission of the local data

Nella finestra che si apre, selezionare la linguetta "Sistema/Database" e poi cliccare su MODIFICA IMPOSTAZIONI

Si apre la finestra delle impostazioni di sistema. Selezionare il pulsante "Crea nuovo database per accesso alla rete"

Taxan Indonesia I Amerika I

-

- bertue

-

È quindi possibile selezionare una directory di lavoro nella rete locale in cui archiviare i dati del paziente.

Se si desidera utilizzare DIABASS<sup>®</sup> PRO solo su una singola postazione di lavoro (cioè senza accesso alla rete), la configurazione è già completa.

Si può quindi passare al passo 3 (trasferimento dati DIABASS°5) o passo 4 (primi passi)

IMPORTANTE: selezionare una directory vuota a cui si possa accedere in modo identico su tutte le postazioni di lavoro o che sia mappata con la stessa lettera di unità (ad es. y:\daten\diabass)

Dopo alcuni secondi viene creata la struttura di directory richiesta. È stato generato un file di configurazione preconfigurato per ulteriori installazioni in rete.

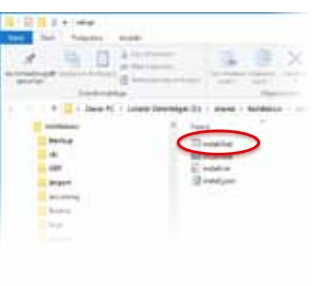

#### Per l'installazione su altre postazioni di lavoro in rete procedere come seaue:

passare alla directory appena creata DIABASS® PRO sull'unità del server e aprire la sottocartella "setup", ad es. v:\daten\ diabass\setup poi basta cliccare sul file install.bat per installare DIABASS<sup>®</sup> PRO nel giro di pochi secondi sulla postazione di lavoro. ripetere l'operazione su tutte le altre postazioni di lavoro su cui deve essere utilizzato DIABASS® PRO.

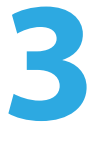

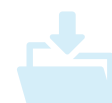

### Acquisire dati da **DIABASS® PRO**

Per acquisire i dati del paziente da una versione esistente di DIABASS® PRO. passare alla finestra delle impostazioni di sistema (cfr. passo 2). Ouindi cliccare sul pulsante "Assistente per acquisizione dati DIABASS® PRO". Ouindi selezionare una directory con un database esistente e avviare l'acquisizione dati con "OK".

Dopo poco tempo i dati vengono convertiti nel nuovo formato di DIABASS® PRO.

**IMPORTANTE:** la conversione non riguarda i dati esistenti. Così si possono acquisire i dati tranquillamente per "esercitarsi" e continuare a lavorare con la vecchia versione del programma fino alla conversione definitiva. Prima della conversione definitiva. dovrebbe essere trasferito nuovamente il set di dati più recente.